別紙1

## <u>Outlook2010/2013 をご利用頂いている場合の対処手順</u>

## 1 日付書式設定によるレジストリ値の復活

① [Windows]ボタンを押下し、歯車マークの[設定]ボタンを選択します。

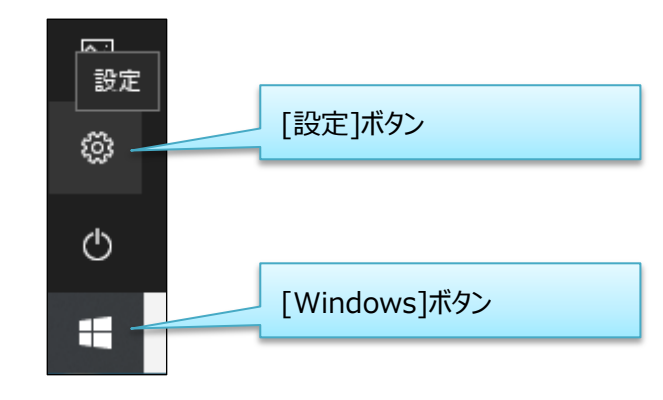

② [時刻と言語]を選択します。

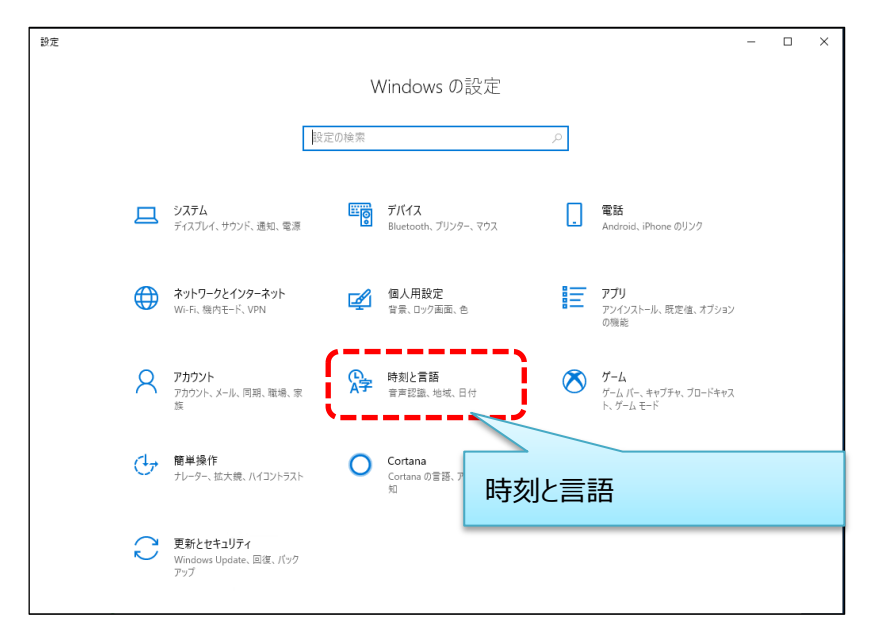

③ [地域]を選択します。

| ← 設定      |                                        | - | × |
|-----------|----------------------------------------|---|---|
| ☆ ホーム     | 日付と時刻                                  |   |   |
| 設定の検索・パーク | 日付と時刻                                  |   |   |
| 時刻と言語     | 2019年2月15日、15:35                       |   |   |
| 6 日付と時刻   | <b>9イムゾーン</b><br>(IJTC+09-00) 大阪 札幌 東宮 |   |   |
| ⊕ 地域      |                                        |   |   |
| ▲ 書語      | 見守面に古わせ(目前的)に詞整∮○<br>● オフ              |   |   |
| ◎ 音声認識    |                                        |   |   |
|           |                                        |   |   |
|           | <b>関連設定</b><br>日付、時刻、地域の會式設定           |   |   |
|           | 別のタイム ゾーンの時計を追加する                      |   |   |
|           | Windows をより良い製品に<br>フィードバックの送信         |   |   |
|           |                                        |   |   |
|           |                                        |   |   |
|           |                                        |   |   |

④ [データ形式を変更する]を選択します。

| ← 設定          | - 1                                                                     | × נ |
|---------------|-------------------------------------------------------------------------|-----|
| ŵ <i>π</i> -Δ | 地域                                                                      |     |
| 設定の検索の        | 地域                                                                      |     |
| 時刻と言語         | 国または地域                                                                  |     |
|               | 日本 ~                                                                    |     |
| 同 日付と時刻       | Windows やアプリでは、お住まいの国または地域に対応したローカル コンテンツを<br>提供するために、この情報を利用することがあります。 |     |
| ⊕ 地域          |                                                                         |     |
| * 言語          | 地域設定                                                                    |     |
|               | 現在の形式:日本語(日本)                                                           |     |
| ↓ 音声認識        | 推奨[日本語(日本)] ~                                                           |     |
|               | Windows では、言語と地域の環境設定に基づいて日付と時刻の表示形式が決<br>定されます。                        |     |
|               | 地域設定データ                                                                 |     |
|               | カレンダー: 西暦 (日本語)                                                         |     |
|               |                                                                         |     |
|               | 日付(短い形式): 2019/02/15 フリアルアエイと交叉フロ                                       |     |
|               | 時刻(短い形式): 15:35                                                         |     |
|               | 時刻 (長い形式): 15:35:40                                                     |     |
|               | データ形式を変更する                                                              |     |
|               |                                                                         |     |
|               | 民 建立 动力 动力                                                              |     |
|               | 目刊、呼到、把水瓜加温用款是                                                          |     |

⑤[日付(短い形式)]を画面表示時に見えていた形式とは別のもの(別の形式であればどれでも構いません)に変更し、左上の[→]ボタンを押下して元の画面に戻ります。

| ← <sup>19党</sup><br>⋒ データ形 = v 本 田 す | 3                                  | - | × |
|--------------------------------------|------------------------------------|---|---|
| 加29-<br>西晋(日本题) 変更                   | 後、[←]ボタンを押下して戻る                    |   |   |
| 週の最初の曜日<br>日曜日                       |                                    |   |   |
| 日付 (短い形式)<br>17/04/05                |                                    |   |   |
| 日付 (長い形式)<br>2017年4月5日               |                                    |   |   |
| 時刻 (短い形式)<br>9:40                    | 日付(短い形式)を変更<br>※この例では、2017/04/05から |   |   |
| 時刻 (長い形式)<br>9:40:07                 | 17/04/05 に変えています                   |   |   |
|                                      |                                    |   |   |
|                                      |                                    |   |   |
|                                      |                                    |   |   |

⑥ 再度、[データ形式を変更する]を選択します。

| 命 ホーム   |                                                                                                    |
|---------|----------------------------------------------------------------------------------------------------|
|         | 地域                                                                                                    |
| 設定の検索   | ▷ 地域                                                                                                    |
| 時刻と言語   | 国または地域                                                                                                    |
|         | 日本 🗸                                                                                                    |
| 同 日付と時刻 | Windows やアプリでは、お住まいの国または地域に対応したローカル コンテンツを<br>提供するかめに、Zの体験を利用するZとがあります。                                                                                                    |
| ⊕ 地域    | The construction of the second second s |
|         | 地域設定                                                                                                    |
| ⊿ 7 言語  | 現在の形式・日本語 (日本)                                                                                                    |
| ↓ 音声認識  |                                                                                                    |
|         | Windows では、言語と地域の環境設定に基づいて日付と時刻の表示形式が決定されます。                                                                                                    |
|         | 地域設定データ                                                                                                    |
|         | カレンダー: 西暦 (日本語)                                                                                                    |
|         | 週の最初の曜日: 日曜日 データ形式を変更する                                                                                                    |
|         | 日付(短い形式): 19/02/15                                                                                                    |
|         | 日付 (長い形式): 2019年2月15日                                                                                                    |
|         | 時刻(短い形式): 15:36                                                                                                    |
|         | 時刻 (長い形式): 15:36:33                                                                                                    |
|         | データ形式を変更する                                                                                                    |
|         | 関連設定                                                                                                    |
|         | 日付、時刻、地域の追加設定                                                                                                    |

⑦ [日付(短い形式)]を[西暦4桁/月2桁/日2桁]に変更し、左上の[←]ボタンを押下して元の画面に戻ります。

| ← Btt ① データポントの面する        |                                        | - | × |
|---------------------------|----------------------------------------|---|---|
| カレンダー<br>西暦 (日本語) 変更後     | を、[←]ボタンを押下して戻る                        |   |   |
| 透の最初の曜日                   |                                        |   |   |
| 日付 (短い形式)<br>2017/04/05 ~ | 7                                      |   |   |
| 日付(長い形式)<br>2017年4月5日 ~   |                                        |   |   |
| 時刻 (短い形式)<br>9:40 ~       | 日付(短い形式)を変更                            |   |   |
| 時刻 (長い形式)                 | ※この例では、17/04/05から<br>2017/04/05になっています |   |   |
| 5000                      | 2017/04/05に変えている9                      |   |   |
|                           |                                        |   |   |
|                           |                                        |   |   |

⑧ 更新後、「設定」画面を閉じます。

一以上一